EQAT Registration and Installation on Windows PC

# Go to <u>https://eqat.wiley.com</u> and click the <u>Request an Account</u> button.

| 3 WileyPLUS Question Authoring T⊂ × + |                     | •               |
|---------------------------------------|---------------------|-----------------|
| > C 🔒 eqat.wiley.ru/edugen/           |                     | 🖈 🕨 🛸 😩 Update  |
| ileyPLUS Question Authoring 1         | ool                 | WILEY           |
|                                       |                     |                 |
|                                       |                     |                 |
|                                       |                     |                 |
|                                       |                     |                 |
|                                       |                     |                 |
|                                       |                     |                 |
|                                       |                     |                 |
|                                       | User Name:          |                 |
|                                       | Password:           |                 |
|                                       | s                   | Submit          |
|                                       | New to Wiley Reques | st an Account   |
|                                       |                     |                 |
|                                       |                     |                 |
|                                       |                     |                 |
|                                       |                     |                 |
|                                       |                     |                 |
|                                       |                     | a Way I Care ha |

Fill in all fields in the form or at least the required ones. Then type the CAPTCHA and click to the Submit button.

| S WilevPLUS Ouestion Auth  | ring To X +                                                                 | o – –                                 |
|----------------------------|-----------------------------------------------------------------------------|---------------------------------------|
|                            |                                                                             |                                       |
| ← → C i eqat.w             | ley.ru/edugen/request_account.jsp                                           | 야 ☆ 🗾 🕈 🚨 Updat                       |
| WileyPLUS Question         | Authoring Tool                                                              | WIIF                                  |
|                            | , , , , , , , , , , , , , , , , , , ,                                       | TTLL                                  |
| Request an Account         |                                                                             |                                       |
| First Name*:               |                                                                             |                                       |
| Last Name .                | Michael                                                                     |                                       |
| Last Name*:                | lester                                                                      |                                       |
| Email*:                    | mtester@wiley.com                                                           |                                       |
| Password*:                 | •••••                                                                       |                                       |
| Confirm Password*:         |                                                                             |                                       |
| Wiley Contact*:            | My Contact                                                                  |                                       |
| Institution/Company:       |                                                                             |                                       |
| Subject Area of Expertise: |                                                                             |                                       |
| *Required field            |                                                                             |                                       |
|                            |                                                                             |                                       |
|                            |                                                                             |                                       |
| M BO OT MA                 | kneyy                                                                       |                                       |
| Kneyy                      |                                                                             |                                       |
| 5 5                        |                                                                             |                                       |
|                            | Cancel Submit                                                               |                                       |
|                            |                                                                             |                                       |
|                            |                                                                             |                                       |
|                            |                                                                             |                                       |
|                            |                                                                             |                                       |
|                            |                                                                             |                                       |
|                            | Privacy Policy   © 2002-2017 John Wiley & Sons, Inc. All Rights Reserved. A | A Division of John Wiley & Sons, Inc. |

# You will get confirmation in email. Look in your mail Inbox (or in the Junk folder).

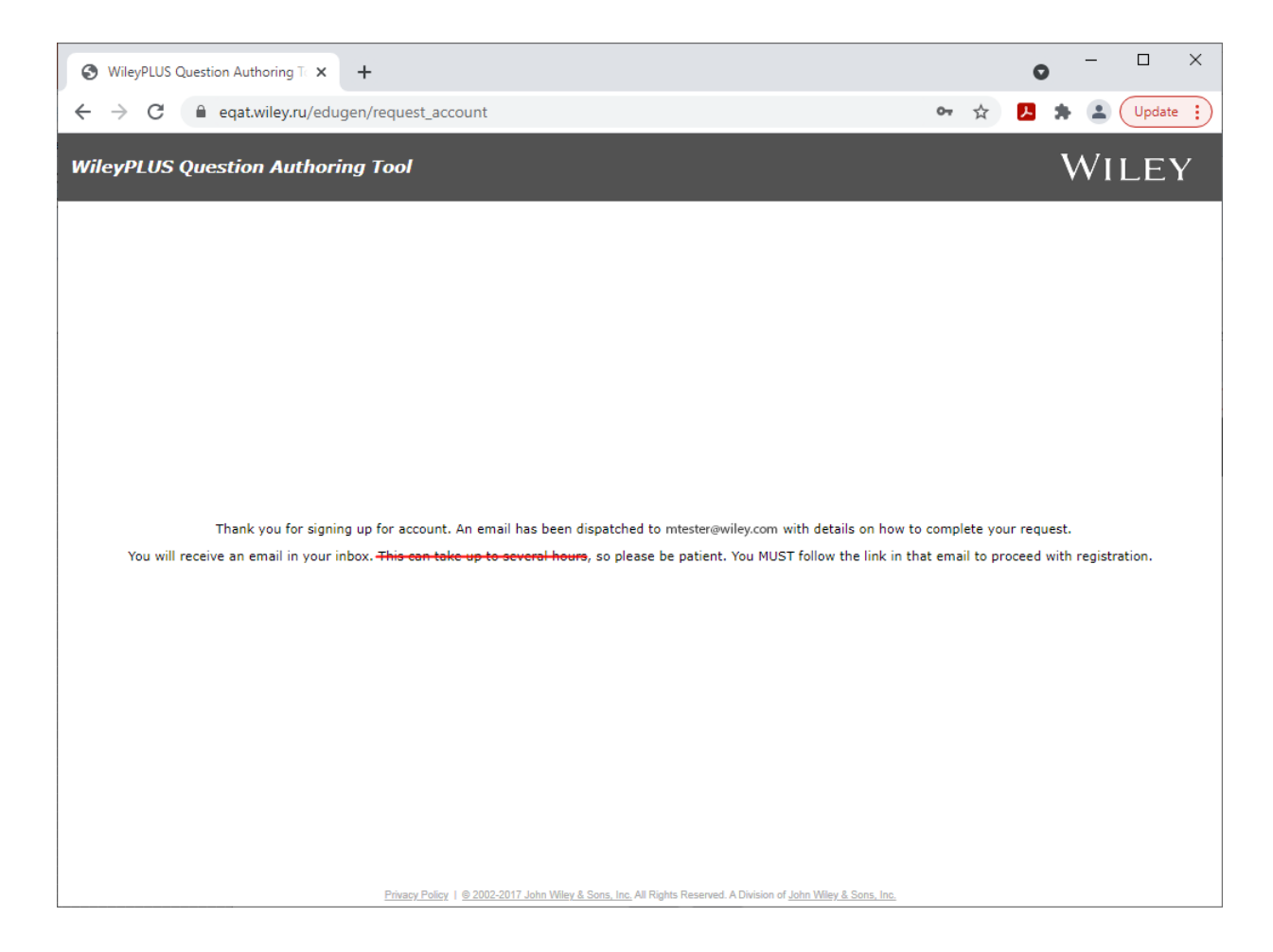

# Click to the link in the email from the EQAT server to confirm your account.

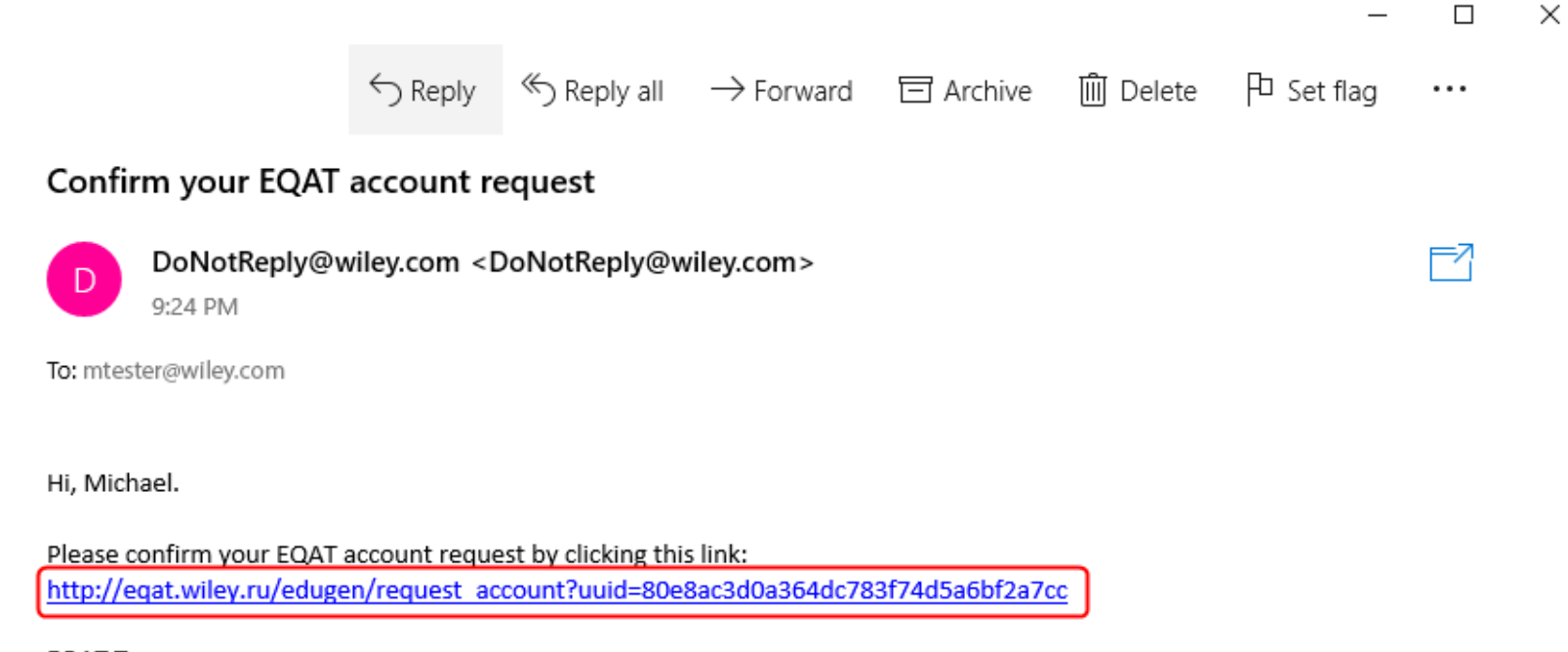

EQAT Team

# You will get confirmation of the successful registration.

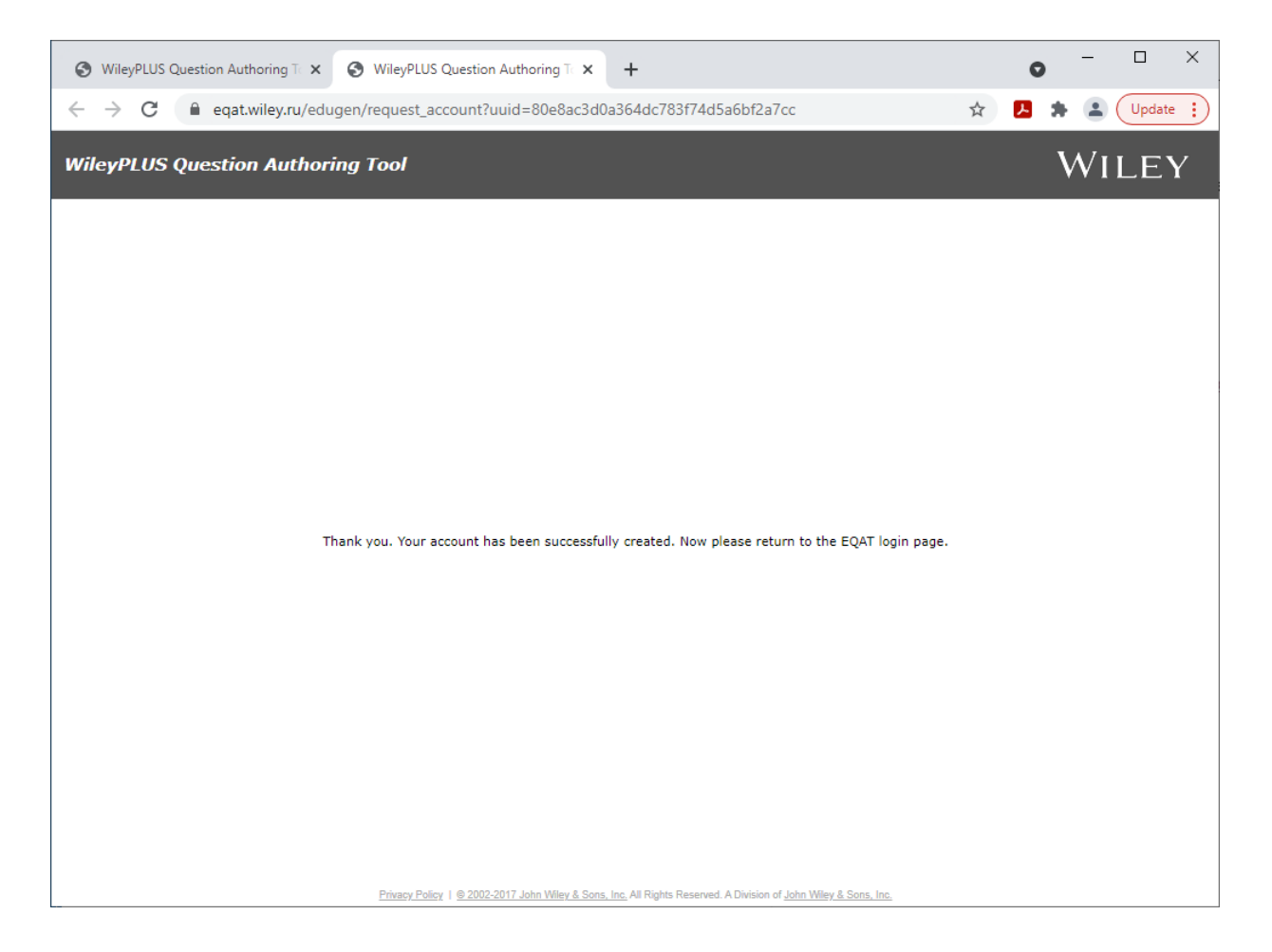

### Go back to the EQAT login page. Type your email and password. Then click the Submit button.

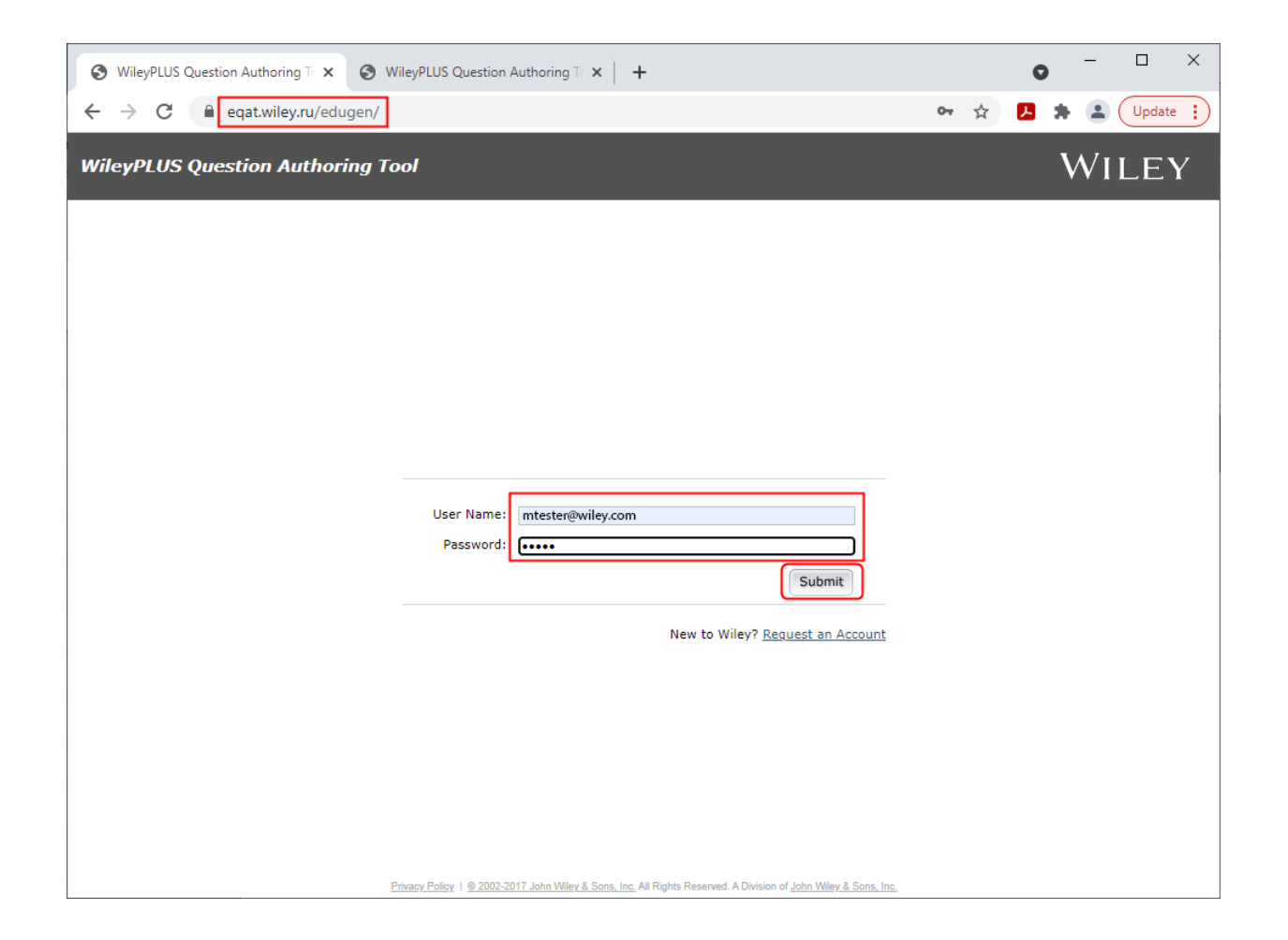

#### Download the latest version of EQAT for Windows.

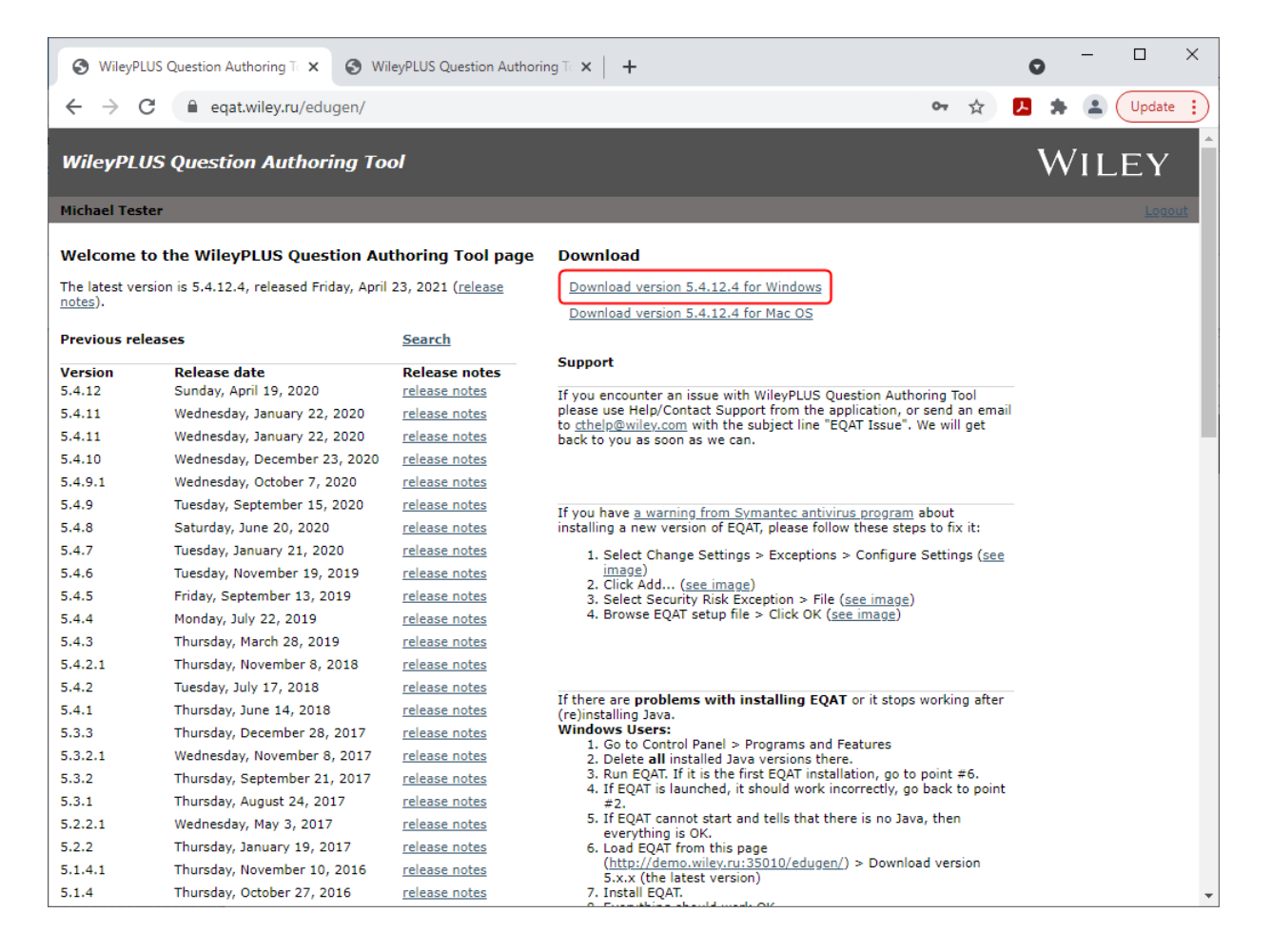

#### Click to the setup exe file in the browser bar or browse to your downloads and double click that file

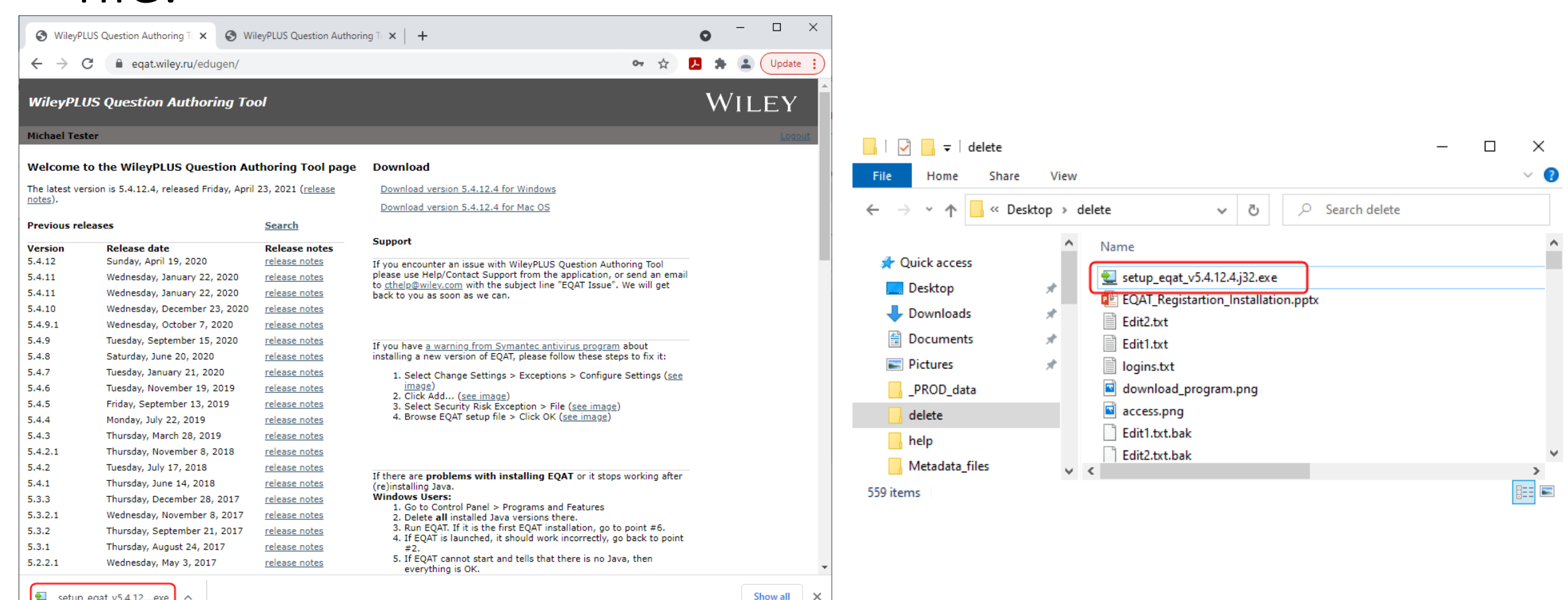

setup\_eqat\_v5.4.12....exe

 $\sim$ 

## To oblige the security requirements, click to <u>More</u> <u>info</u> button. Then click to Run anyway button.

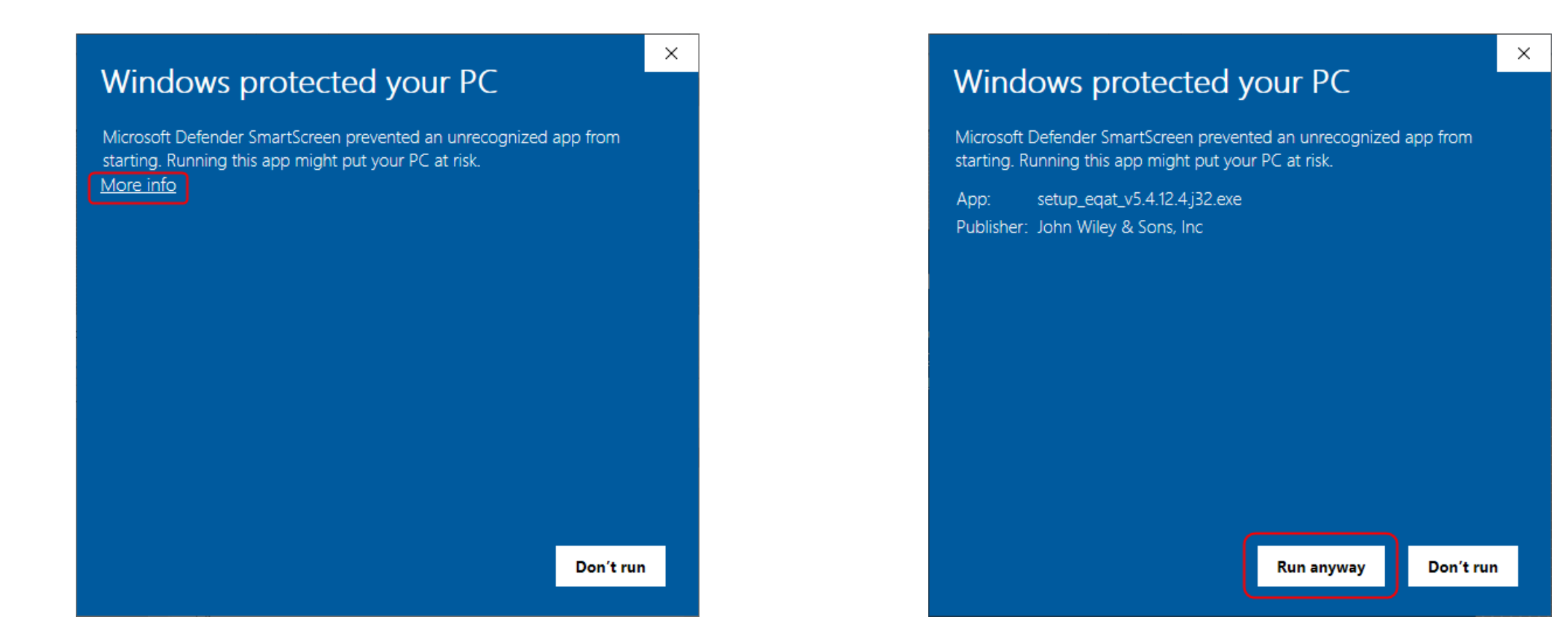

## The process will start. Click Yes when the system asks for the confirmation.

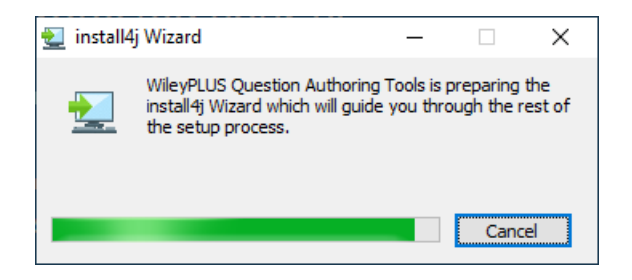

### Click Next to continue.

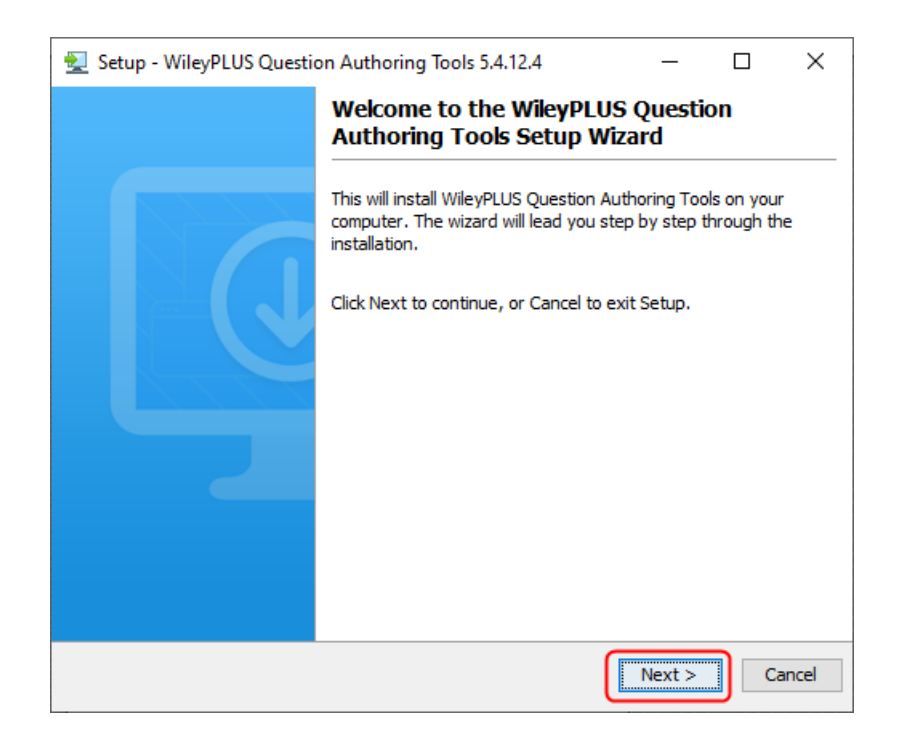

# Click Next one more time (or change the destination folder before that).

| 🛃 Setup - WileyPL                  | US Question Authoring Tools 5.4.12.4                         | _             |            | ×     |
|------------------------------------|--------------------------------------------------------------|---------------|------------|-------|
| Select Destination                 | on Directory<br>PPLUS Question Authoring Tools be installed? |               |            |       |
| Select the folder wh<br>dick Next. | ere you would like WileyPLUS Question Authoring              | g Tools to be | installed, | then  |
| C:\Program Files (x                | :86)\EQAT                                                    |               | Browse .   |       |
| Required disk space                | : 258 MB                                                     |               |            |       |
| Free disk space:                   | 117 GB                                                       |               |            |       |
|                                    |                                                              |               |            |       |
|                                    |                                                              |               |            |       |
|                                    |                                                              |               |            |       |
|                                    |                                                              |               |            |       |
|                                    |                                                              |               |            |       |
|                                    |                                                              |               |            |       |
|                                    |                                                              |               |            |       |
| install4j                          |                                                              |               | _          |       |
|                                    | < Back                                                       | Next >        | Ci         | ancel |
|                                    |                                                              |               |            |       |

### The progress will go on.

| 😒 Setup - WileyPLUS Question Authoring Tools 5.4.12.4 —                                                |    | ×     |
|----------------------------------------------------------------------------------------------------|----|-------|
| Installing<br>Please wait while Setup installs WileyPLUS Question Authoring Tools on your<br>computer. |    |       |
| Downloading<br>17.5 MB of 57.6 MB (30.4%) at 5,069.6 kb/s                                              |    |       |
|                                                                                                    |    |       |
|                                                                                                    |    |       |
| install4j                                                                                              | Са | incel |

# Click Finish button to complete the installation.

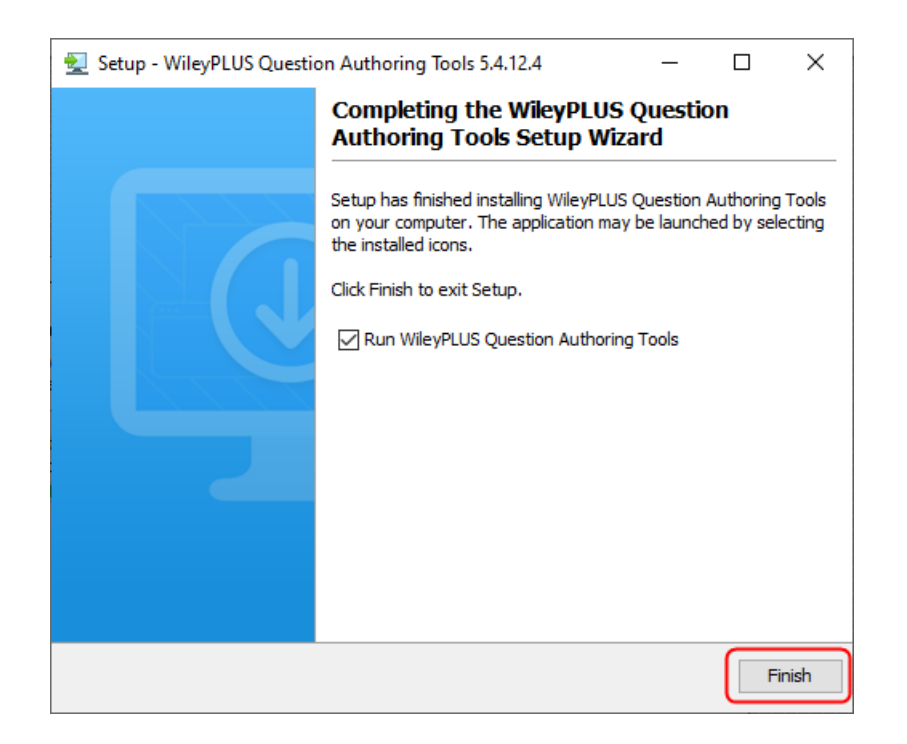

#### A new window of EQAT will be opened. All your previous question banks will be present. If there is the first time you use EQAT, the only Create New Package button will be available.

|                                                                                                    |                                                                                                    | 📓 WileyPLUS Question Authoring Tools –                                | ×           |
|----------------------------------------------------------------------------------------------------|----------------------------------------------------------------------------------------------------|-----------------------------------------------------------------------|-------------|
| File Question Search/Replace View Tools                                                                                                    | Help                                                                                                    | Elle Qu <u>e</u> stion Search/Replace <u>V</u> iew Tools <u>H</u> elp |             |
| 🖆 🕞 🎘 📮 🛱 💼 🔘 🖓                                                                                                    |                                                                                                    |                                                                       |             |
| pcg<br>test_imp                                                                                                    | <u> </u> Title <u> </u> <u> </u> <u> </u> Rest <u> </u> <u> </u> <u> </u> Last <u>M</u> <u> </u> <u></u> <u> </u> <u>S</u> <u> </u> <u> </u> <u>C</u> <u> </u> ASF <u> </u> <u>A</u> <u> </u> | Numb                                                                  | <u>Ac M</u> |
| Package Title test_imp   Course Title Question Editor Package   Chapter Title Untitled Chapter   Total Question 0   Date Downlo Mon Jun 21 16:57:25 MSK 2021   Last Update Wpload QB |                                                                                                    |                                                                       |             |